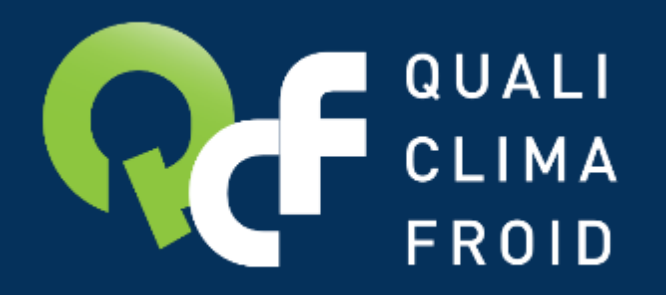

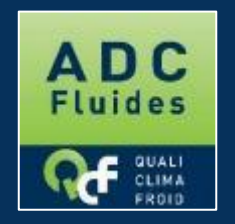

# Renouveler son ADC DESCRIPTIF DES ETAPES

F136 - QCF - Version du 07/05/2021

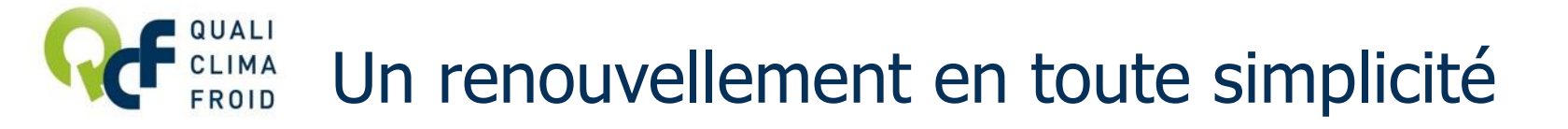

## CAS #1

Actuellement attestée par QUALICLIMAFROID

Votre entreprise est actuellement attestée par QUALICLIMAFROID et vous souhaitez renouveler votre attestation ?

## CAS #2

Actuellement attestée par un autre organisme

Votre entreprise est actuellement attestée par un autre organisme et vous souhaitez renouveler votre attestation auprès de QUALICLIMAFROID ?

Suivez les étapes décrites en pages suivantes Contactez-nous directement pour bénéficier des tarifs renouvellement

Email : adcfluides@qualiclimafroid.com Tél : 01 44 83 68 18

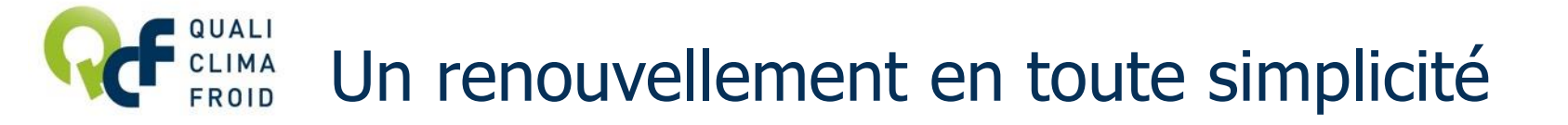

Votre entreprise est actuellement attestée par QUALICLIMAFROID et vous souhaitez renouveler votre attestation ?

Avant de débuter votre demande de renouvellement en ligne, veuillez préparer les éléments suivants :

- La liste à jour des intervenants habilités à manipuler des fluides frigorigènes à effet de serre
- Les attestions d'aptitude des intervenants déclarés
- La liste des outillages associés à votre établissement (type, marque, modèle, n° de série, quantité, date de dernière vérification...) et les pièces justificatives

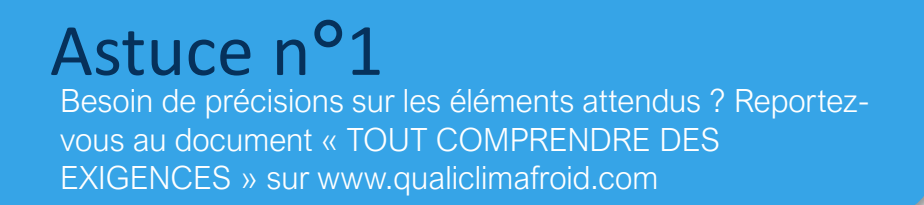

# **Effectuer sa demande de renouvellement**

1/ Se connecter à son compte opérateur sur <u>www.datafluides.fr</u>

2 / Dans la partie Attestations, cliquer sur **« Accédez à votre dossier »** 

3/ Cliquer ensuite sur l'icône

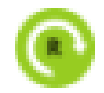

4/ A la question « Vous allez commencer la procédure de demande de renouvellement de votre attestation », répondre « Oui ».

|                                                                                   | Α                                                                                                    | DC                                                            |                                                                                                 | Test                                                | × 2                |                                               | 0                                                                                                    | -                                       | -                         | yes 1 |   |
|-----------------------------------------------------------------------------------|----------------------------------------------------------------------------------------------------|---------------------------------------------------------------|-------------------------------------------------------------------------------------------------|-----------------------------------------------------|--------------------|-----------------------------------------------|----------------------------------------------------------------------------------------------------|-----------------------------------------|---------------------------|-------|---|
|                                                                                   | Flu                                                                                                    | ides                                                          | CLIMA<br>FROID                                                                                  | -                                                   |                    |                                               |                                                                                                    |                                         |                           |       | ? |
|                                                                                   | DATAFLUI                                                                                                    | DES                                                           | Le portail i                                                                                    | nternet dédié a                                     | ux opérateurs      | manipulate                                    | urs de fluides                                                                                                    |                                         |                           |       |   |
|                                                                                   | Votre espac                                                                                                    | e personnel<br>er                                             | Votre esp                                                                                       | ace personnel                                       | el                 |                                               |                                                                                                    |                                         |                           |       |   |
| Vos attestations<br>Vos audits<br>Déclarations des bilans<br>fluides frigorigènes |                                                                                                    | ions<br>s des bilans<br>rrigènes                              | Vota conness personnelles<br>Nom : PAVILLON<br>Prénom : Celine<br>Email : cpavilion@homonoia.fr |                                                     |                    | Raisor<br>N° SIF<br>Signal<br>Qualit<br>Repré | Voticité         HOMONOIA           Raison sociale :         HOMONOIA           N° SIRET :         81892546300015           Signataire :         C PAVILLON           Qualité du signataire :         DG           Représentant de la direction : NC         NC |                                         |                           |       |   |
|                                                                                   | Foire aux questions Modifier mes in Modifier men m                                                                                                    |                                                               |                                                                                                 | ormations personnelles<br>at de passe               |                    |                                               | Modifie                                                                                                    | Modifier les informations de ma société |                           |       |   |
| 1                                                                                 | <                                                                                                    | Attee<br>1 attestation<br>Accédez à v                         | s) à renouveler                                                                                 | 10000 - FROID (                                     | CLIMATISATION      | i 75 ) En co                                  | urs de renouve                                                                                                    | ellement                                |                           |       |   |
| Pour m<br>cet étail<br>Si vous                                                    | anipuler des flu<br>bissement en o<br>avez déjà déc                                                                                                    | vides frigorigènes<br>Siguant sur "Déck<br>laré un établisser | , vous devez dispo<br>arer un nouvel état<br>nent, vous pouvez                                  | ser d'une attestat<br>dissement.*<br>selon le cas : | ion valide. Vous p | ouvez déclare                                 | r un établisseme                                                                                                    | nt et demander une                      | attestation pour          |       |   |
|                                                                                   | Si votre demière demande a été transmise, visualiser votre dossier en cliquant sur l'icône     Si vous n'avez pas encore transmis votre demande, ou qu'un complément vous est demandé, compléter votre dossier en cliquant sur l'icône     Si vous devez déclarer un changement concernant un établissement, modifier votre dossier en cliquant sur l'icône     Si votre attestation arrive à échéance, demander son renouvellement en cliquant sur |                                                               |                                                                                                 |                                                     |                    |                                               |                                                                                                    |                                         |                           |       |   |
| Et 🚺                                                                              | ablissemer                                                                                                    | ts                                                            |                                                                                                 |                                                     |                    |                                               |                                                                                                    |                                         |                           |       |   |
|                                                                                   | Ċ                                                                                                    |                                                               |                                                                                                 |                                                     |                    |                                               |                                                                                                    |                                         |                           |       |   |
| ^                                                                                 | ctions                                                                                                    | Etablissement                                                 | N' SIRET +                                                                                      | Catégories e                                        | N° attestation     | Statut de<br>Fatiestation                     | N° demande   e                                                                                                    | Type de<br>demande e                    | Statut de la<br>demande e |       |   |
| 2                                                                                 |                                                                                                    | FROID<br>TRANSISATION<br>75                                   | 0000000000000000                                                                                | 1                                                   | 22141              | Valide                                        | 37                                                                                                    | Renouvellement                          | Conforme                  |       |   |

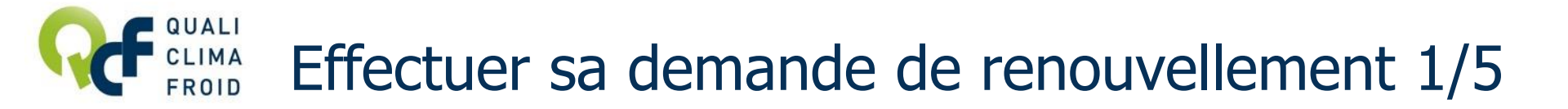

#### ETAPE 1 / 5 – L'établissement

Valider ici les informations déjà renseignées. Cliquer sur « Valider l'étape » pour passer à l'étape suivante.

|                                                                                                    |                                                                                                    | Retour                                                                                  | Valider l'étape >        |
|----------------------------------------------------------------------------------------------------|----------------------------------------------------------------------------------------------------|-----------------------------------------------------------------------------------------|--------------------------|
|                                                                                                    |                                                                                                    |                                                                                         |                          |
| Détail de l'éta<br>- Informations généra                                                                            | ales                                                                                                    | Adresse                                                                                 |                          |
| Détail de l'éta                                                                                                    | ales<br>FROID CLIMATISATION 7                                                                                  | Adresse<br>Service destinataire :                                                       |                          |
| Détail de l'éta<br>Informations généra<br>Nom de<br>l'établissement* :<br>N° SIRET* :                               | FROID CLIMATISATION 7                                                                                          | Adresse<br>Service destinataire :<br>Bat Zl Entrée :                                    |                          |
| Détail de l'éta<br>Informations généra<br>Nom de<br>rétablissement* :<br>N* SIRET* :<br>Effectif :                  | ales<br>FROID CLIMATISATION 7<br>0000000000000<br>2                                                            | Adresse<br>Service destinataire :<br>Bat ZI Entrée :<br>N* et Voie* :                   | 03 CITE PARADIS          |
| Détail de l'éta<br>Informations généra<br>Nom de<br>l'établissement* :<br>N* SIRET* :<br>Effectif :<br>Catégories : | ales           FROID CLIMATISATION 7:           0000000000000           2           2           1           11 | Adresse<br>Service destinataire :<br>Bat ZI Entrée :<br>N* et Voie* :<br>Code postal* : | 03 CITE PARADIS<br>75010 |

## Astuce

Besoin de précisions pour déterminer la catégorie à choisir ? Consultez « TOUT COMPRENDRE DES EXIGENCES » sur www.qualiclimafroid.com

F136 – QCF – Version du 07/05/2021

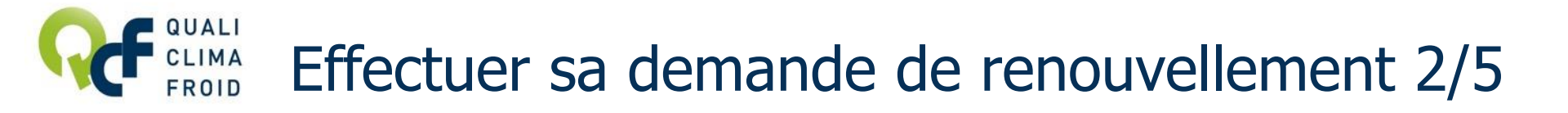

## ETAPE 2 / 5 – Les contacts

Pour ajouter un nouveau contact, cliquer sur « Créer un contact ». Puis saisir les coordonnées du contact et cliquer sur « Mettre à jour » pour enregistrer.
Pour modifier un contact, cliquer sur l'icône e la colonne « Actions ».
Pour supprimer un contact, cliquer sur l'icône e la colonne « Actions ».

Cliquer sur « Valider l'étape » pour passer à l'étape suivante.

|                                          |                                   |                          | re mos a four a sus sussians avec susses  |                      |                       |
|------------------------------------------|-----------------------------------|--------------------------|-------------------------------------------|----------------------|-----------------------|
| Renouvellem                              | ent de votre                      | attestation              | 2/5 2 sur 5                               |                      |                       |
| Etape 1 : Informatio                     | ns sur votre étab                 | lissement                | Etape 2 : Contacts Etape 3 : Intervenants | Etape 4 : Outillages | Etape 5 : Traçabilité |
| <                                        | Etape précéd                      | ente                     | Retour                                    | Valider P            | étape >               |
| Veuillez vérifier l<br>Attention ! ces c | a liste des con<br>ontacts recevr | 🐹 Détai                  | I du contact                              | liquez sur él        | tape suivante.        |
| Contacts                                 |                                   | Nom":<br>Prénom*:        | PAVILLON                                  |                      |                       |
| Nom ¢                                    | Prénom ¢                          | Qualité :<br>Téléphone : |                                           | Email ¢              | Action                |
| 1111111111                               | 1111111                           | Fax :<br>Email*:         | cpavillon@hornonoia.fr                    | ry@qualiclimafr      | oid.com 🖉 🔀           |
| Créer un contact                         |                                   | * Los champs             | sont obligatoires.                        |                      |                       |
|                                          |                                   | Matten hi                | Annular                                   |                      |                       |

# **CF Effectuer sa demande de renouvellement 3/5**

#### ETAPE 3 / 5 – Les intervenants

Pour ajouter un intervenant, cliquer sur « **Créer un intervenant** », puis saisir le détail de chaque intervenant en précisant sous quelle forme sera adressée l'attestation d'aptitude. Cliquer sur « **Enregistrer** ».

Si vous avez choisi le format numérique pour l'attestation d'aptitude, cliquer sur « Importer un document », saisir la description et importer le document. Cliquer sur « Enregistrer ».

Cliquer sur « Valider l'étape » pour passer à l'étape suivante.

| < Eta                                                                                                    | pe précédente                                                                                                    | 1                                                | Retour                                                     |                                     | Valider l'étag                                                              | pe >                 |
|----------------------------------------------------------------------------------------------------|----------------------------------------------------------------------------------------------------|--------------------------------------------------|------------------------------------------------------------|-------------------------------------|-----------------------------------------------------------------------------|----------------------|
| Veuillez vérifier la li<br>Chaque intervenant                                                                                 | ste des intervenants as<br>devant manipuler les fl                                                                                                    | sociés à votre établis<br>luides frigorigènes do | ssement, la m<br>loit disposer (                           | odifier si néce<br>l'une attestatio | ssaire, puis cliquez sur é<br>n d'aptitude.                                 | tape suivante        |
| Nom :                                                                                                    | Prinom ¢                                                                                                    | Attestation d'aptitu                             | lude ¢                                                     | Diplôme \$                          | Categories ¢                                                                | Actio                |
| DUPONT                                                                                                    | DUPONT                                                                                                    | Forbat                                           |                                                            |                                     | 1                                                                           | $\oslash \mathbf{x}$ |
|                                                                                                    |                                                                                                    |                                                  |                                                            |                                     |                                                                             |                      |
| MARTIN<br>Créer un intervenant                                                                                                | MARTIN                                                                                                    | APAVE                                            |                                                            |                                     | I                                                                           | 08                   |
| Créer un intervenant                                                                                                    | r les intervenants                                                                                                    | APAVE                                            | Type de do                                                 | cument e                            | I<br>Intervenant ¢                                                          | Actio                |
| Créer un intervenant                                                                                                    | r les intervenants                                                                                                    | APAVE                                            | Type de do                                                 | cument ¢                            | Intervenant ¢                                                               | Actio                |
| Créer un intervenant Créer un intervenant Documents su Nom du fichie DUPONT DUPONTpdf AA MARTIN docx                          | MARTIN      ies intervenants      Di     Di | APAVE                                            | Type de de<br>Attestation d'aplit                          | cument e<br>ude                     | Intervenant ¢ DUPONT DUPONT MARTIN MARTIN                                   | Actio                |
| Créer un intervenant Créer un intervenant Documents su Nom du fichie DUPONT DUPONTpdf AA MARTIN docx Organisation bindme.docx |                                                                                                    | APAVE                                            | Type de de<br>Vitestation d'aptile<br>Vitestation d'aptile | sument e<br>sde                     | Intervenent e Intervenent e DUPONT DUPONT MARTIN MARTIN Organisation bin5me | Actio                |

| Nom*:                     |                                 |
|---------------------------|---------------------------------|
| Prénom*:                  |                                 |
| Attestation d'aptitude* : |                                 |
| Diplôme:                  |                                 |
| Catégories :              | I II III IV V V(VHU uniquement) |
| Document numérique joint  | : 🗆                             |
| Document papier joint :   |                                 |

| Détail du document sur les intervenants | 3 |
|-----------------------------------------|---|
| Description*:                           |   |
| Type de document:                       | ٥ |
| Intervenant :                           |   |
| Nom du fichier* :                       |   |
| *Les champs sont obligatoires.          |   |
| Enregistrer Annuler                     |   |

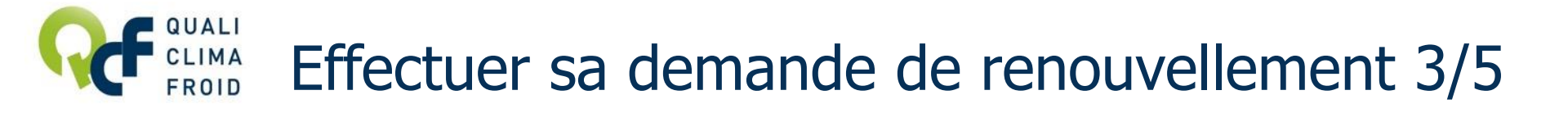

#### ETAPE 3 / 5 – Les intervenants (suite)

Pour modifier un intervenant, cliquer sur l'icône Pour supprimer un intervenant, cliquer sur l'icône

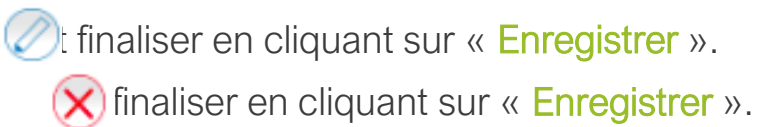

## Cliquer sur « Valider l'étape »

pour poursuivre.

|                                                  |                           | tape 2 : Contacts | Etape                              | 3 : Intervenants       | Etape 4 : 0 | erente erente       | e 5 : Traçabilite                                                                                                    |
|--------------------------------------------------|---------------------------|-------------------|------------------------------------|------------------------|-------------|---------------------|----------------------------------------------------------------------------------------------------|
| < Etape                                          | précédente                |                   | Retour                             |                        |             | Valider l'étap      | 0 >                                                                                                    |
| Veuillez vérifier la liste                       | des intervenants assoc    | iés à votre étab  | lissement                          | , la modifier si néce  | essaire, p  | uis cliquez sur éta | ape suivante.                                                                                                    |
| Chaque intervenant de                            | vant manipuler les fluid  | es mgorigenes     | doit dispa                         | oser d'une attestation | on d'aptiti | ide.                |                                                                                                    |
|                                                  |                           |                   |                                    |                        |             |                     |                                                                                                    |
| Intervenants                                     |                           | _                 |                                    |                        |             |                     |                                                                                                    |
| Nom e                                            | Prénom a                  | Attestation d'apl | e ebuti                            | Diplôme ¢              |             | Categories #        | Action                                                                                                    |
|                                                  |                           |                   |                                    |                        |             |                     |                                                                                                    |
| DUPONT                                           | DUPONT                    | Forbet            |                                    |                        | '           |                     | $\otimes$                                                                                                    |
| MARTIN                                           | MARTIN                    | APAVE             |                                    |                        | 1           |                     | $\otimes$                                                                                                    |
|                                                  | <b>`</b>                  |                   |                                    |                        |             |                     |                                                                                                    |
| Créer un intervenant                             |                           |                   |                                    |                        |             |                     |                                                                                                    |
|                                                  |                           |                   |                                    |                        |             |                     |                                                                                                    |
|                                                  | es intervenants           |                   |                                    |                        |             |                     |                                                                                                    |
| Bocuments sur le                                 |                           |                   |                                    |                        | in the      | tervenant ¢         | Action                                                                                                    |
| Nom du fichier •                                 | Descr                     | lption e          | Туре                               | de document e          |             |                     |                                                                                                    |
| Nom du fichier e                                 | Descr                     | iption e          | Туре                               | de document e          |             |                     |                                                                                                    |
| Nom du fichier e                                 | DUPONT DUP                | tption e          | Attestation                        | de document e          | DUPONT      | NUPONT              | $\odot \otimes$                                                                                                    |
| Nom du fichier e DUPONT DUPONTpdf AA MARTIN doox | Dupont Dupont MARTIN MART | Iption e          | Type<br>Attestation<br>Attestation | de document e          | DUPONT D    |                     | <ul> <li>(2) (2)</li> <li>(2) (2)</li></ul> |

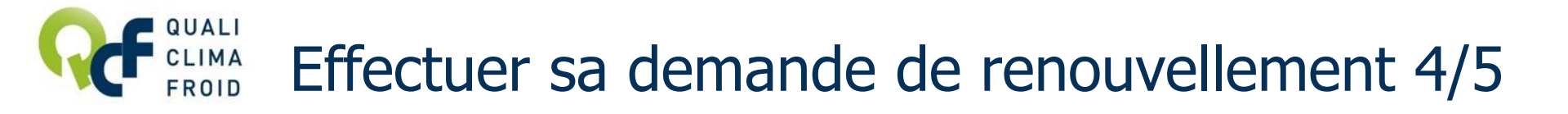

## ETAPE 4 / 5 – Les outillages

Pour ajouter un nouvel outillage, cliquer sur « Créer un outillage », puis saisir le détail de chaque outillage en précisant sous quelle forme sera adressé le justificatif (preuve de détention). Cliquer sur « Enregistrer ».

1 outillage = 1 formulaire « Détail d'un outillage ».

Si vous avez choisi le format numérique pour le justificatif, cliquer sur « Importer un document », saisir la description et importer le document. Cliquer sur « Enregistrer ».

Cliquer sur « Valider l'étape » pour passer à l'étape suivante.

Enregistrer A

|   | 6                                                                                                    |                                                                                                    |                                                                                                    |                                                                              |
|---|----------------------------------------------------------------------------------------------------|----------------------------------------------------------------------------------------------------|----------------------------------------------------------------------------------------------------|------------------------------------------------------------------------------|
|   | Demande de nouvelle attestation     Etape 1 : Informations sur votre établissement     Etape 2        Etape précédente                                                                       | Détail d'un outillage         Type d'outillage*:         Marque :         Marque (autre) :         Modèle*:         N° de série* : | Astuce n <sup>o</sup> 1<br>Référez-vous au document<br>DES EXIGENCES » sur ww                                         | « TOUT COMPRENDRE<br>/w.qualiclimafroid.com                                  |
|   | Veuillez saisir la liste des outillages associés à votr<br>La liste des outillages obligatoires est définie par l'a<br>MEEDE disponible dans la section documentaire pu                      | Quantité :<br>Année d'acquisition :                                                                                                | pour connaître les preuves                                                                                            | de détention acceptées.                                                      |
| < | Outillages       1         Aucun résultat       1         Créer un outillage       1         Documents sur les outillages (téléchargen un outillages)       1         Mocun resultat       1 | Date de la dernière vérification :<br>Document numérique joint :<br>Document papier joint :<br>Commentaire :                       | Astuce n <sup>o</sup> 2<br>Pour les preuves de détent<br>« Description » la nature de<br>(par ex : Facture station de | on, indiquer dans<br>e la preuve et la réf du matériel<br>récupération 2019) |
| 9 | Importer un document                                                                                                    | *Les champs sont obligatoires.                                                                                                    | F136 - (                                                                                                    | 2CF – Version du 07/05/2021 9                                                |

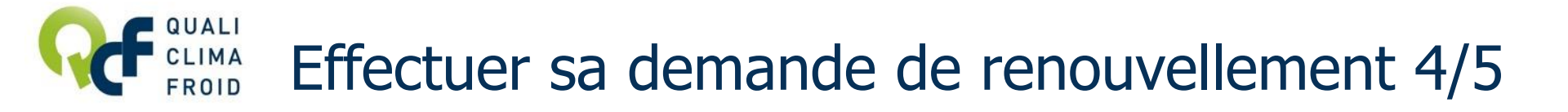

## ETAPE 4 / 5 – Les outillages (suite)

Pour modifier un outillage, cliquer sur l'icône *(C)* lis faire « Enregistrer ». ATTENTION : Il vous faudra également mettre à jour le formulaire « Détail d'un outillage ».

Pour supprimer un outillage, cliquer sur l'icône

uis faire « Enregistrer ».

Cliquer sur « Valider l'étape » pour passer à l'étape suivante.

## Astuce n°1

Référez-vous au document « TOUT COMPRENDRE DES EXIGENCES » sur www.qualiclimafroid.com pour connaître les preuves de détention acceptées.

## Astuce n°2

Pour les preuves de détention, indiquer dans « Description » la nature de la preuve et la réf du matériel (par ex : Facture station de récupération 2019)

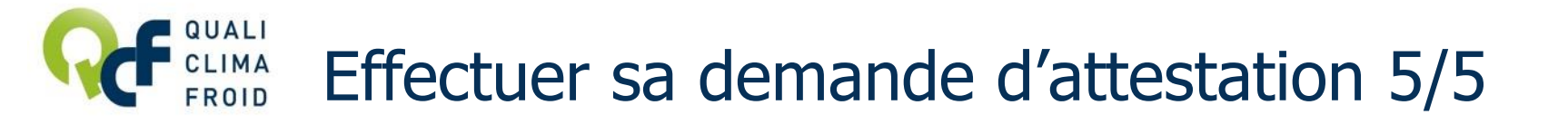

#### ETAPE 5 / 5 – La traçabilité

Décrire succinctement la procédure mise en place pour tracer les fluides frigorigènes à effet de serre et importer des modèles de document.

Cliquer sur « Transmettre votre demande » pour finaliser votre demande d'attestation et cliquer sur « OK ».

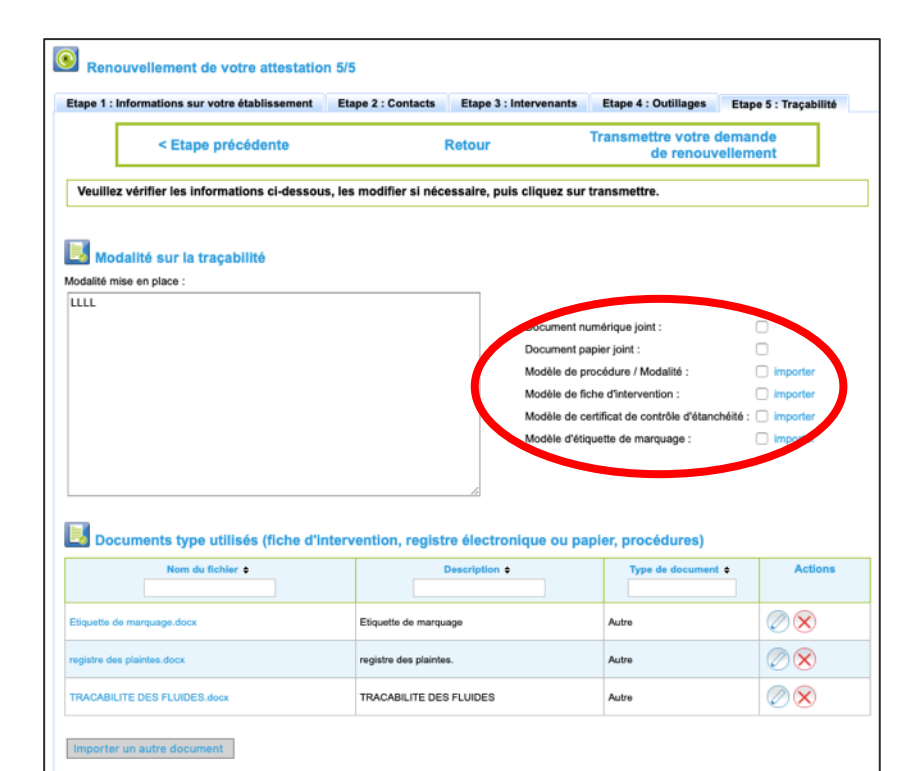

Astuce QUALICLIMAFROID met à votre disposition des modèles de document à adapter à votre activité. RDV sur www.qualiclimafroid.com.

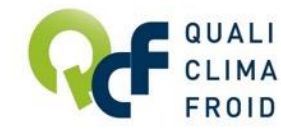

# Transmission de la demande de renouvellement

## TRANSMISSION DE VOTRE DEMANDE DE RENOUVELLEMENT

Si le statut apparaît **en VERT avec le libellé TRANSMIS**, cela signifie que votre demande a bien été envoyée.

Votre dossier est ensuite analysé par un chargé de clientèle. En cas d'incohérence ou de pièce manquante, votre demande ne pourra pas être traitée.

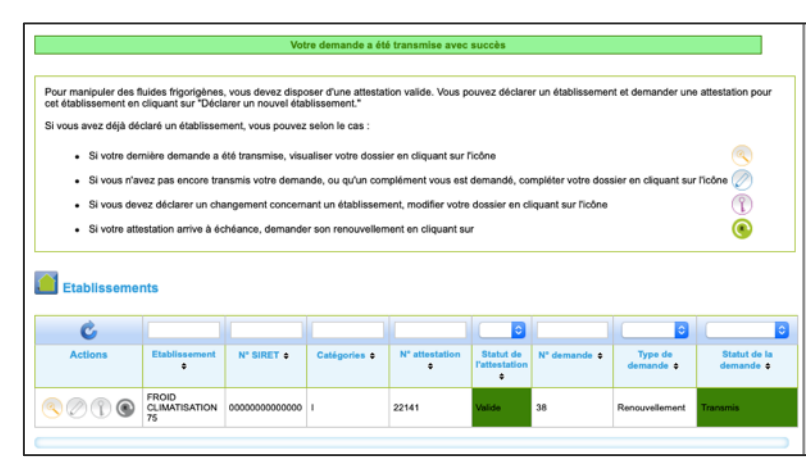

#### FINALISATION

Votre demande de renouvellement a été enregistrée et sera traitée à réception du bon de commande par courrier ou par e-mail.

RENOUVELLEMENT Télécharger le bon de commande

IMPORTANT : Les tarifs renouvellement concernent tous les opérateurs ayant été attestés durant l'année, quel que soit l'organisme de certification.

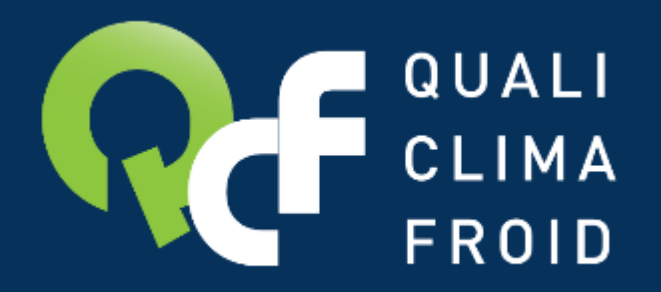

## Toutes les informations utiles sur www.qualiclimafroid.com

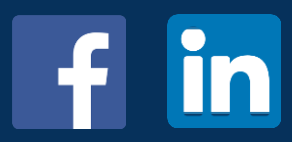

F136 – QCF – Version du 07/05/2021